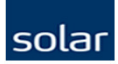

## Markera order som KLAR (Attestfunktion)

För en enklare orderhantering för användare som skall "KLAR" markera en order för vidare behandling internt innan orden skickas till Solar så finns det nu en funktion som hanterar just detta på ett tydligt och enkelt sätt.

- För att aktivera funktionen så måste det finnas minst två användare ditt konto. En användare som är administratör och en användare som ej får skicka order. Den användare som ej får skicka order kommer istället att ha en möjlighet att "KLAR" markera sin order för att tydliggöra att orden är redo att skickas av den som är administratör.
- Detta tydliggör när en order är klar för att skickas och minskar osäkerheten kring orderhantering internt på företaget.

Se vidare för en enkel lathund hur det fungerar.

### solar

## Gå till användarinställningar - Inloggad

Returer

Orderöversikt

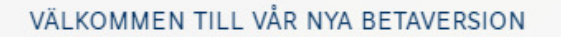

Läs mer om vår betaversion här ->

PRODUKTER ~

solar

## E-HANDEL

En integrerad digital mötesplats där du enkelt kan hitta och beställa produkter och tjänster, hitta lösningar och utbildningar, samt få relevant information och inspiration m.m.

Produktlistor & Favoriter

TJÄNSTER OCH KONCEPT ✓

**TILL PRODUKTERNA** 

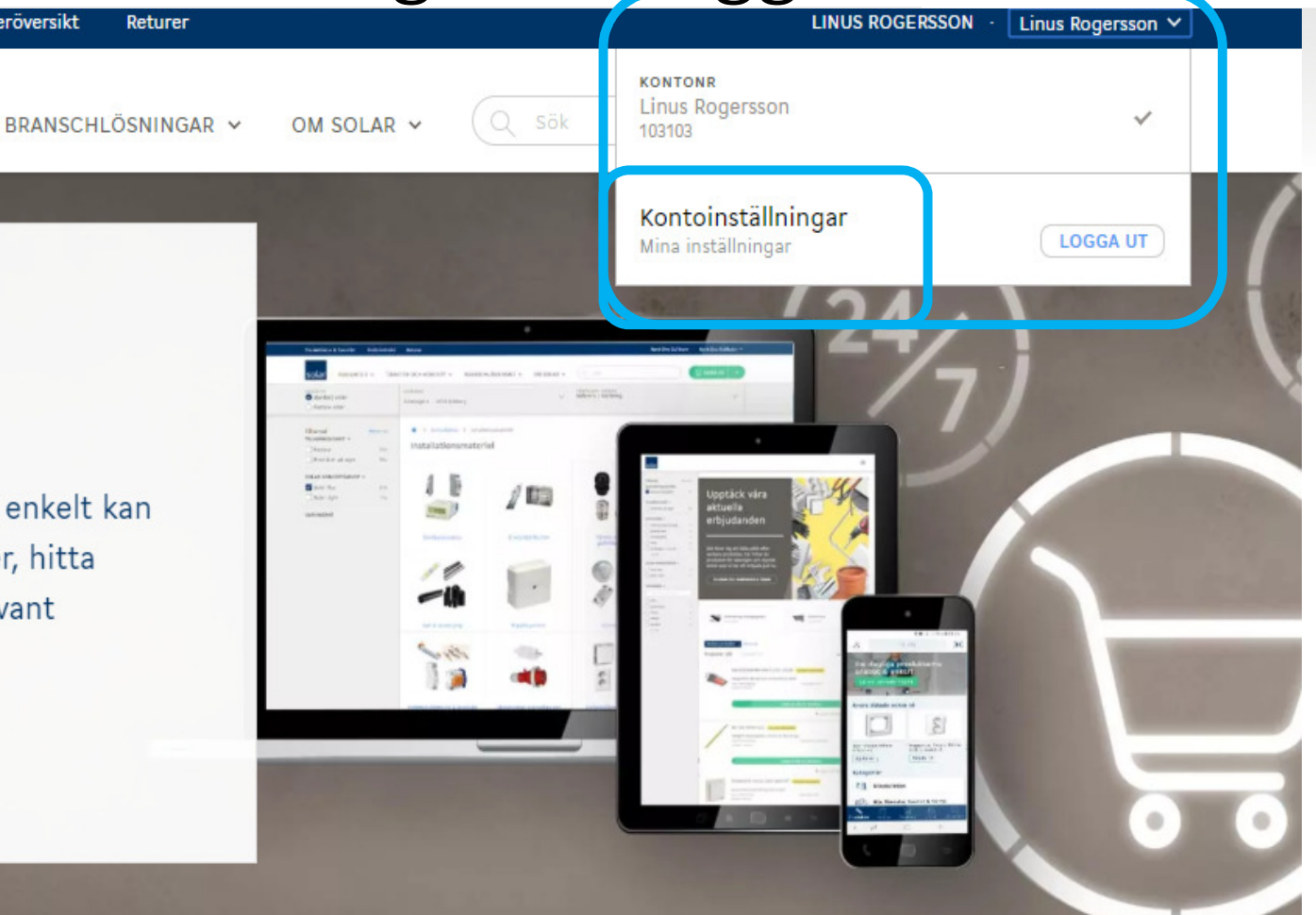

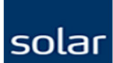

### Användarinställningar

Om du är administratör ser du följande meny:

Min profil – Mina användarinställningar för Solars E-handel

Hantera användare – Lägga till, ändra eller ta bort användare

Kontohantering – Se konto information samt editera kontonamn

**Prenumerationer och medgivanden –** Mina val av erbjudanden och informations

utskick från Solar

| Mitt Solar         |   | Min profil                                                                                 |                                                    |  |  |  |
|--------------------|---|--------------------------------------------------------------------------------------------|----------------------------------------------------|--|--|--|
| Min profil         | > | Namn*<br>Linus                                                                             |                                                    |  |  |  |
| antera användare   | > | Efternamn*<br>Rogersson                                                                    |                                                    |  |  |  |
| ontohantering      | > | E-postadress *<br>lordgamii                                                                | C                                                  |  |  |  |
| renumerationer och | > | Mobilnummer<br>+46701655                                                                   |                                                    |  |  |  |
|                    |   | Telefonnummer                                                                              | Telefonnummer                                      |  |  |  |
|                    |   | Webshopinställni                                                                           | ngar                                               |  |  |  |
|                    |   | Webshopinställni<br>Användarnamn<br>lordgami@gmail.com<br>Ändra lösenord                   | ingar<br>G                                         |  |  |  |
|                    |   | Webshopinställni<br>Användarnamn<br>Iordgami@gmail.com<br>Andra lösenord<br>Artikelnummer* | ngar<br>(                                          |  |  |  |
|                    |   | Webshopinställni<br>Användarnamn<br>lordgami@gmail.com<br>Andra lösenord<br>Artikelnummer* | ngar<br>Prisvy*<br>Nettopris ⑦                     |  |  |  |
|                    |   | Webshopinställni<br>Användarnamn<br>Iordgami@gmail.com<br>Ändra lösenord<br>Artikelnummer* | ngar<br>Prisvy*<br>Nettopris<br>Listpris           |  |  |  |
|                    |   | Webshopinställni<br>Användarnamn<br>lordgami@gmail.com<br>Ändra lösenord<br>Artikelnummer* | Prisvy*<br>Prisvy*<br>Nettopris<br>Listpris<br>gar |  |  |  |

3

### solar

## Ändra rättigheter på användare

#### Orderansvarig / beställare

#### Välj Hantera användare

Hitta den användare som skall kunna **Skicka order** och se **Alla ordrar**. – Oftast en av administratörerna på kontot.

Se till så att användaren har dessa två inställningar markerade. Viktigt att användaren även kommer år alla de konton och projekt som skall hanteras av användaren. *glöm inte att sedan SPARA.* 

#### Orderskapare / underlag för order

Hitta den användaren som ej får skicka order och avmarkera funktionen **"Skicka order"** samt om användaren endast skall kunna se sina egna gjorda dokument eller ej **"Alla ordrar".** 

Klicka på SPARA för att spara dina ändringar.

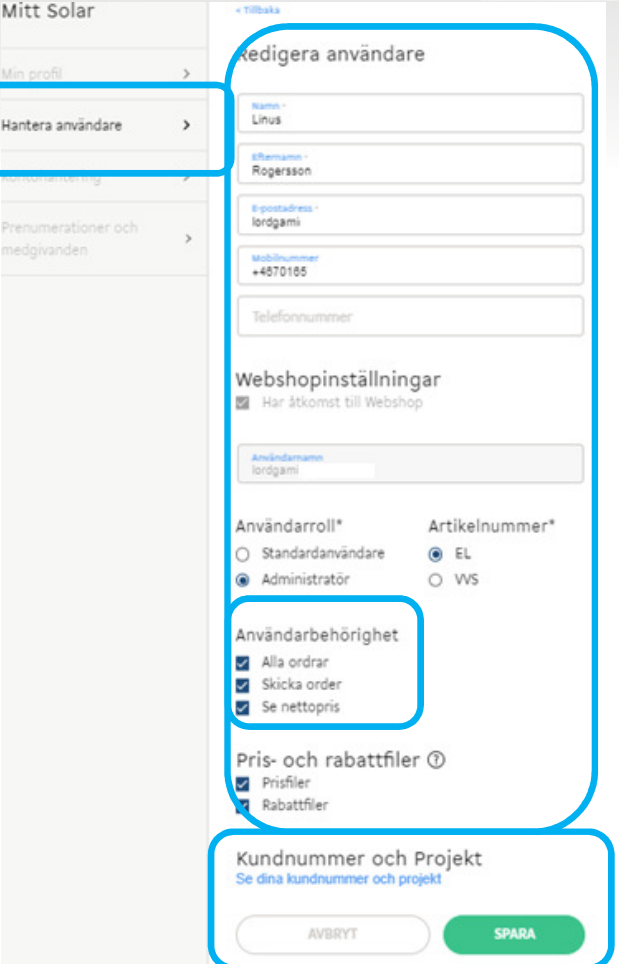

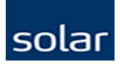

## Begränsade användaren – Markera order

Den begränsade användaren som ej kan skicka order har nu istället möjligheten att "Klar" markera sin färdiga order. När denna markering är gjord syns även detta direkt i orderöversikten för alla användare som har tillåtelse att se alla ordrar. Gäller både i ehandeln som i Solar Mobile (Solar Appen). *Glöm inte att spara orden för att kunna börja på en ny order.* 

"Skicka Order" knappen är ej aktiv för användaren och användaren har ett meddelande som förklarar varför högst upp i bild.

Användaren kan söka, leta och använda alla andra funktioner precis som vanligt.

|                                                                                                | Projekt ej valt                                                                                                    | V IAM Te<br>Hauka                  | est Company (SE<br>dalsgatan 8, 164 40 Kis               | ita 🗸                                                                  | 2020-03-16           | ~                               |                                                                                        |                                                                                      |
|------------------------------------------------------------------------------------------------|----------------------------------------------------------------------------------------------------|------------------------------------|----------------------------------------------------------|------------------------------------------------------------------------|----------------------|---------------------------------|----------------------------------------------------------------------------------------|--------------------------------------------------------------------------------------|
| ı har inte behörighet                                                                          | att skicka order men du kan mai                                                                                                    | rkera den som Klar så s            | er dina kollegor att                                     | du är klar med                                                         | d den och att den är | redo att skickas                | i.                                                                                     |                                                                                      |
| rdermarkning                                                                                   | Dölj ~                                                                                                    |                                    |                                                          |                                                                        |                      |                                 |                                                                                        |                                                                                      |
| Referens / Märkning<br>Order 1                                                                 |                                                                                                    | Godsmärke                          |                                                          |                                                                        |                      | ntaktperson<br>ord Gami         |                                                                                        |                                                                                      |
| Ditt inköpsordernum                                                                            | nmer                                                                                                    | Mottagarinfo                       | ormation                                                 |                                                                        | Te<br>+4             | efonnummer till r<br>6701655062 | nottagare                                                                              |                                                                                      |
| Ditt säljordernumme                                                                            | er                                                                                                    |                                    |                                                          |                                                                        | 10                   |                                 |                                                                                        |                                                                                      |
| HÖVER DU YTTERLIGAR                                                                            | E PRODUKTER?                                                                                                    | + Importera produ                  | ukter                                                    |                                                                        |                      |                                 | 🗌 Klar                                                                                 | Skicka Ord                                                                           |
| HÖVER DU YTTERLIGAR<br>1414001<br>Artikelnummer                                                | RE PRODUKTER?                                                                                                    | + Importera produ                  | ukter<br>Förv.                                           | Leverans                                                               | Kvantitet            |                                 | Klar<br>Nettopris                                                                      | Skicka Orde                                                                          |
| HÖVER DU YTTERLIGAR<br>1414001<br>Artikalnummer<br>1945252                                     | BE PRODUKTER?<br>Beskrivning<br>VATETTE FÖRMINSKNING 22                                                                                 | + importera produ<br>X15MM FASTBOX | ukter<br>Farv.<br>1 art<br>1 art                         | Leverans<br>ST Tillgängligt<br>betsdag                                 | Kvantiket            | +                               | Nettopris<br>27,48 SEK                                                                 | Skicka Orde<br>Summ<br>51.84 %<br>27,48 SEP                                          |
| HÖVER DU YTTERLIGAR<br>1414001<br>Artikelnummer<br>1945252<br>isa konceptartikel \$            | Beskrivning<br>VATETTE FÖRMINSKNING 22<br>olar plus <sup>o</sup> - Spara 29%                                                            | + Importera produ<br>X15MM FASTBOX | ukter<br>Parv.<br>E 17<br>1 art                          | Leverans<br>ST Tillgängligt<br>betsdag                                 | Kvantitet            | +                               | Nettopris<br>27,48 SEK                                                                 | Skicka Orde<br>summ<br>27,48 SEK                                                     |
| HÖVER DU YTTERLIGAR<br>1414001<br>Artikelnummer<br>1945252<br>isa konceptartikel s<br>1414001  | Beskrivning<br>VATETTE FORMINSKNING 22<br>olar plus <sup>o</sup> - Spara 29%<br>VP-ROR 12/10MM VIT 3M 111                               | + Importera produ<br>X15MM FASTBOX | ukter<br>Farx.<br>1 1 ari<br>2 1 3 ari<br>1 ari<br>1 ari | Leverans<br>ST Tillgängligt<br>betsdag<br>76 M Tillgängligt<br>betsdag | Kvantitet            | +                               | Nettopris<br>27,48 SEK<br>10,57 SEK                                                    | Skicka Ordu<br>summ<br>27,48 SEV<br>81,73 S<br>31,71 SEV                             |
| HÖVER DU YTTERLIGAR<br>1414001<br>Artikelnummer<br>1945252<br>isa konceptartikel \$<br>1414001 | Beskrivning<br>VATETTE FORMINSKNING 22<br>olar plus <sup>o</sup> - Spara 29%<br>VP-ROR 12/10MM VIT 3M 11                                | + importera produ<br>X15MM FASTBOX | ukter<br>Förs.<br>17<br>1 arl<br>237<br>E 1237<br>1 arl  | Leverans<br>ST Tillgängligt<br>betsdag<br>76 M Tillgängligt<br>betsdag | Kvantiket            | +                               | 27,48 SEK<br>10,57 SEK<br>Summa<br>Leveranskostnad                                     | Skicka Orde<br>Summu<br>27,48 SEk<br>31,71 SEk<br>59,19 SEK<br>0,00 SEK              |
| HÖVER DU YTTERLIGAR<br>1414001<br>Artikelnummer<br>1945252<br>isa konceptartikel \$<br>1414001 | RE PRODUKTER?<br>Beskrivning<br>VATETTE FÖRMINSKNING 22<br>olar plus <sup>©</sup> - Spara 29%<br>VP-ROR 12/10MM VIT 3M 11 <sup>-1</sup> | + importera produ<br>X15MM FASTBOX | ukter<br>Farv.<br>1 art<br>E 123<br>E 1 art              | Leverans<br>ST Tillgängligt<br>betsdag<br>76 M Tillgängligt<br>betsdag | Kvantitet            | +                               | Nettopris<br>27,48 SEK<br>10,57 SEK<br>Summa<br>Leveranskostnad<br>Totalt              | Skicka Orde<br>summ<br>27,48 SEK<br>81,33 %<br>31,71 SEK<br>59,19 SEK<br>59,19 SEK   |
| HÖVER DU YTTERLIGAR<br>1414001<br>Artikelnummer<br>1945252<br>isa konceptartikel \$<br>1414001 | RE PRODUKTER?<br>Beskrivning<br>VATETTE FORMINSKNING 22<br>olar plus <sup>o</sup> - Spara 29%<br>VP-ROR 12/10MM VIT 3M 111              | + Importera produ<br>X15MM FASTBOX | ukter<br>Forw.<br>1 1 art<br>E 123<br>1 art              | Leverans<br>ST Tillgängligt<br>betsdag<br>76 M Tillgängligt<br>betsdag | Kvantitet            | +                               | Nettopris<br>27,48 SEK<br>27,48 SEK<br>10,57 SEK<br>Summa<br>Leveranskostnad<br>Totalt | Skicka Orde<br>summ<br>27,48 SEK<br>31,71 SEK<br>59,19 SEK<br>59,19 SEK<br>59,19 SEK |

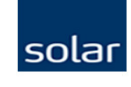

# Orderläggare / Administratör – Skicka order

Som orderläggare (administratör) kan jag nu enkelt se vilka ordrar som är klarmarkerade och färdiga för att skickas iväg. Jag ser vem som har gjort vilken order och vilken status. Jag kan även klicka på den lilla ">" för att snabbt se vilka artiklar som finns under varje order.

För att skicka order, klicka på "Redigera" och sedan "Skicka Order".

| Tips & tricks                                                                                                    | Produktlistor & Favoriter                         | PDF-katalog Orderöversikt     | Returer Prisfiler o | och rabattbrev                                                     |                       | Lord Gami | IAM Test Company (SE) $^{\vee}$ |  |
|----------------------------------------------------------------------------------------------------|---------------------------------------------------|-------------------------------|---------------------|--------------------------------------------------------------------|-----------------------|-----------|---------------------------------|--|
| solar                                                                                                    | RODUKTER ~ TJÄNST                                 | ER OCH KONCEPT ~ BRAN         | SCHER ~ OM SO       | LAR ~ (Q jsök                                                      |                       | 8         | े 🕁 KASSA (2)                   |  |
| <ul> <li>ORDERTYP</li> <li>Standard</li> <li>Fastbox</li> </ul>                                                       | l order<br>order                                  | PROJEKT<br>Projekt ej valt    | V IAM<br>Ha         | veransadress<br>M Test Company (SE<br>ukadalsgatan 8, 164 40 Kista | PÅBÖRJAD<br>✔ Order 1 | ORDER     | ~                               |  |
| Filtrera                                                                                                    | Rensa                                             | Orderöversikt                 |                     |                                                                    |                       |           |                                 |  |
| Kundnumm IAM Test C Automated SE                                                                                      | <b>er</b><br>iompany (SE) 116<br>d Test Suite 2 9 | Påbörjade order (*            | 44) Skickad         | e order (72) Restor                                                | Alla<br>der (0)       | filter 🗸  |                                 |  |
| Projekt                                                                                                    | YL 5                                              | V ar 1 - 5 av 44              | Projekt             | Skapad Av                                                          | Datum 🔺               | Klar 🚺    |                                 |  |
| Teleavis:07                                                                                                    | 10-123456 2                                       |                               | kt order            | Lord Gami                                                          | 13.03.20              | Klar Klar | Redigera                        |  |
| Utan proje                                                                                                    | ikt 104                                           | ] > linu: speadb              |                     | Lord Gami                                                          | 13.03.20              | Klar      | Redigera                        |  |
| Ordertyp                                                                                                    | 107                                               | ☐ > df                        |                     | Lord Gami                                                          | 12.03.20              | Klar      | Redigera                        |  |
| Solar Mobi                                                                                                    | ile 9                                             | ] > rth                       |                     | Lord Gami                                                          | 12.03.20              | Klar      | Redigera                        |  |
| <ul> <li>Datum</li> <li>Alla datum</li> <li>Idag</li> <li>14 dagar</li> <li>30 dagar</li> <li>1 år tillbok</li> </ul> |                                                   | o der raderas aut matiskt eft | er 24 månader       |                                                                    |                       |           | nauei per siua s                |  |